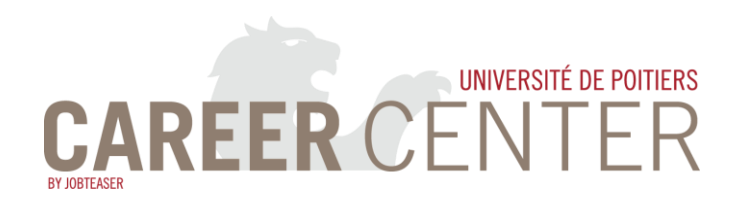

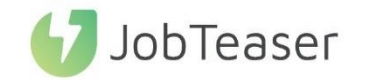

# GUIDE D'UTILISATION DU CAREER CENTER

## A l'attention des étudiant.e.s

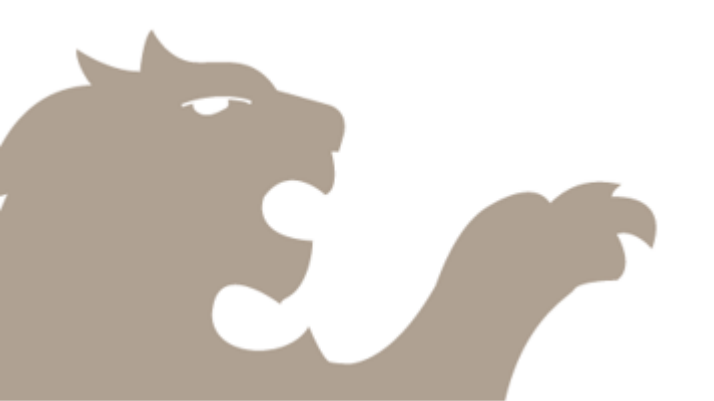

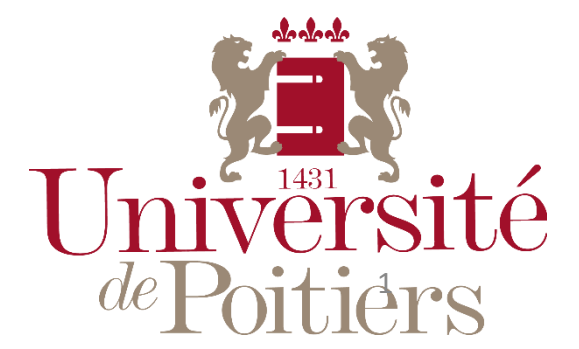

Décembre 2017 – Career Center

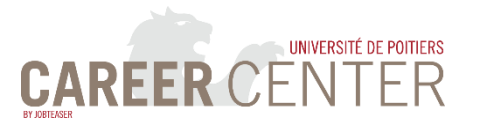

## SOMMAIRE

| Qu'est-ce que le Career Center?            | <u>3</u>  |
|--------------------------------------------|-----------|
| Personnaliser mon profil                   | <u>4</u>  |
| Configurer mes alertes mails et évènements | <u>6</u>  |
| Langues et Suivi entreprises               | <u>7</u>  |
| Rechercher une offre et Postuler           | <u>8</u>  |
| Évènements                                 | <u>11</u> |
| Rendez-vous                                | <u>12</u> |
| Les Fiches Entreprises                     | <u>14</u> |
| Les Fiches Métiers                         | <u>15</u> |
| L'espace Conseils                          | <u>16</u> |
| L'espace Ressources                        | <u>17</u> |
| Contacts                                   | 18        |

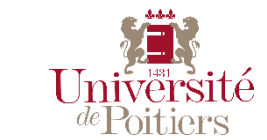

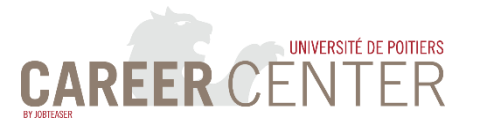

### **QU'EST-CE QUE LE CAREER CENTER ?**

Le <u>Career Center</u> est une plateforme qui va vous permettre d'affiner votre projet professionnel et de faciliter votre recherche de stage ou d'emplois.

 Retrouvez toutes les offres de stage, d'alternance, VIE et d'emploi ciblées qui correspondent à votre profil et à vos critères de recherche

 Découvrez les entreprises partenaires de votre université, et visionnez des vidéos métiers triées par secteur d'activité : + de 1500 vidéos métiers sont disponibles !

- Publiez votre CV en ligne

 - Restez informés des événements proposés par l'université et par les entreprises qui vous correspondent (job-dating, speedmeeting, séminaires, conférences) **Avec l'alerte** 'offres' quotidienne et l'alerte 'événements' hebdomadaire, **recevez directement dans votre boîte mail les offres et événements** qui correspondent à vos critères de recherche ! Pour cela, sélectionnez les alertes dans votre espace perso.

#### **Comment se connecter ?**

- Soit via votre ENT, onglet « Ma scolarité > Mon Career Center »
- Soit à cette adresse : https://univ-poitiers.jobteaser.com

Décembre 2017

Soit en téléchargeant l'appli « JobTeaser » sur <u>Google Play</u> ou l'<u>App Store</u>.

Un fois inscrit, personnalisez votre profil, définissez vos critères de recherche et téléchargez votre CV.

Grâce à ce profil complet, vous recevrez les offres qui vous correspondent !

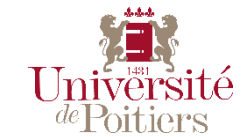

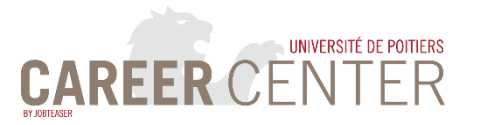

#### **PERSONNALISER SON PROFIL - 1**

Une fois connecté.e, vous serez redirigé.e vers votre espace personnel où vous pourrez commencer à personnaliser votre profil

#### En cliquant sur : « Voir mon Profil »

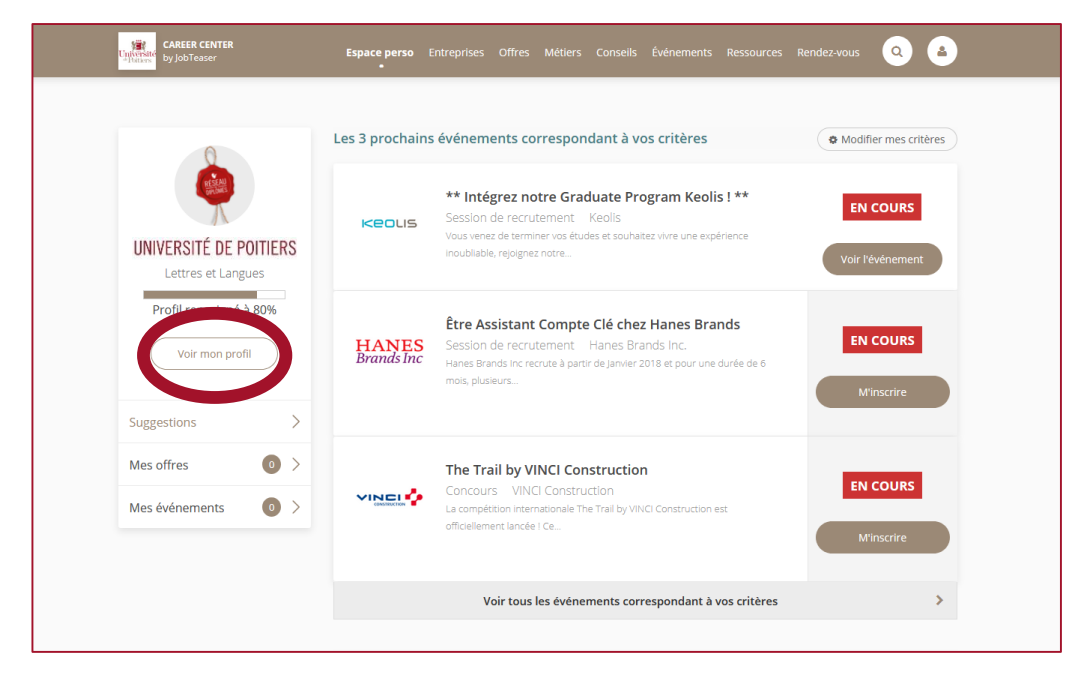

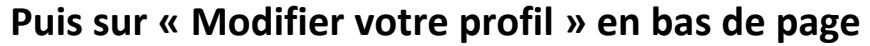

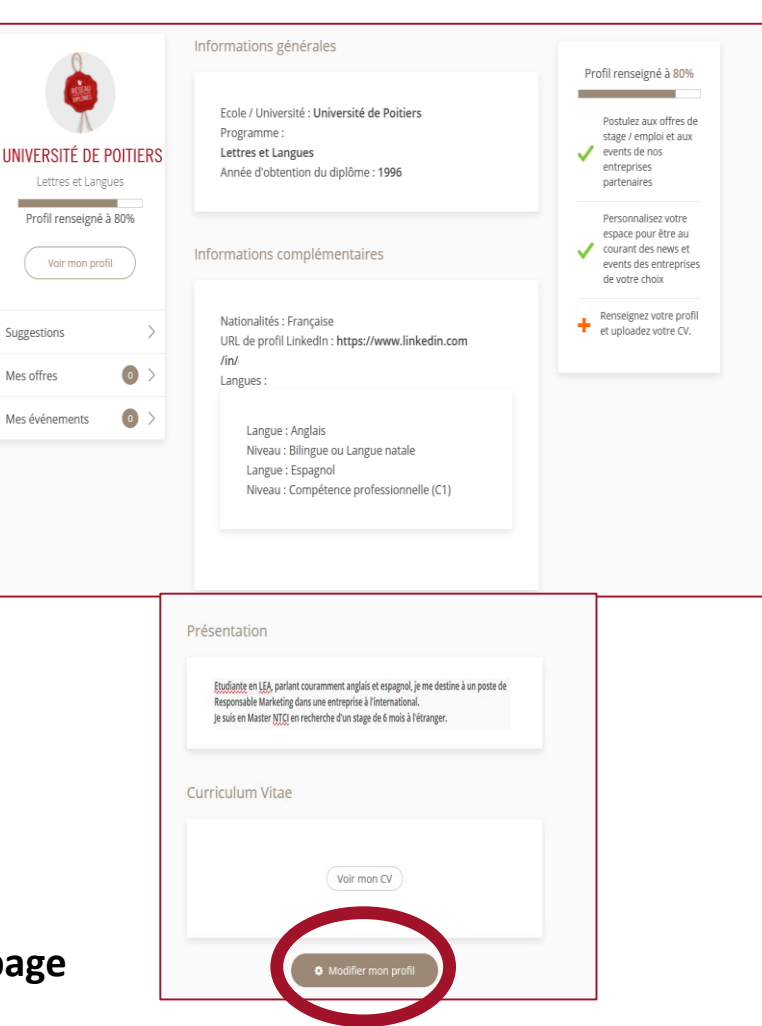

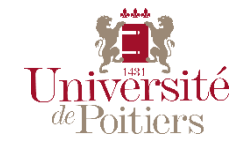

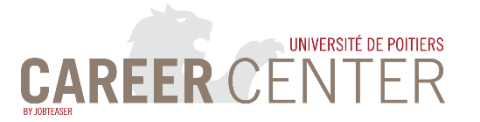

#### **PERSONNALISER SON PROFIL - 2**

| 1- Atten  | tion à | bier | n rens | eign | er vo | otre |
|-----------|--------|------|--------|------|-------|------|
| composa   | nte /  | éco  | ole /  | inst | titut | de   |
| rattacher | nent   | pour | r êtr  | e si | ûr.e  | de   |
| recevoir  | offres | et   | évène  | emer | nts v | ous  |
| concerna  | nt.    |      |        |      |       |      |

| Informations généra | les                                                                 |   |
|---------------------|---------------------------------------------------------------------|---|
| Année de diplôme    | 1996                                                                |   |
| Fuseau horaire      | (GMT+01:00) Paris                                                   |   |
| Programme d'études  | Lettres et Langues                                                  | - |
| Ces informations so | nt suscentibles d'être mises à jour automatiquement par votre école |   |

#### 3 - Vous avez la possibilité d'uploader un CV

(Choisissez-le clair, concis et professionnel) **Ou d'en créer un** via le site <u>DoYouBuzz</u> et de l'importer directement dans votre espace.

| 2. | - Renseigner votre présentation en allant à l'essentiel. |
|----|----------------------------------------------------------|
|    |                                                          |

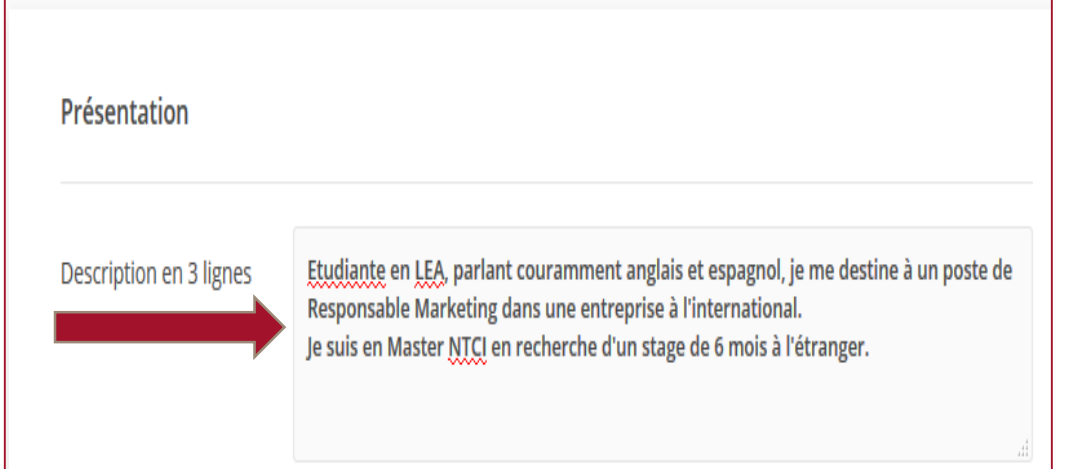

| informations présentes sur mon CV. |
|------------------------------------|
| Modifier mon CV PDF                |

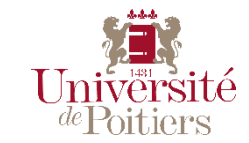

Décembre 2017

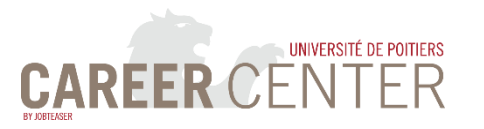

## **CONFIGURER MES ALERTES MAILS ET ÉVÈNEMENTS**

1 - Depuis votre Espace Perso, cliquez sur « Modifier Mes Critères »

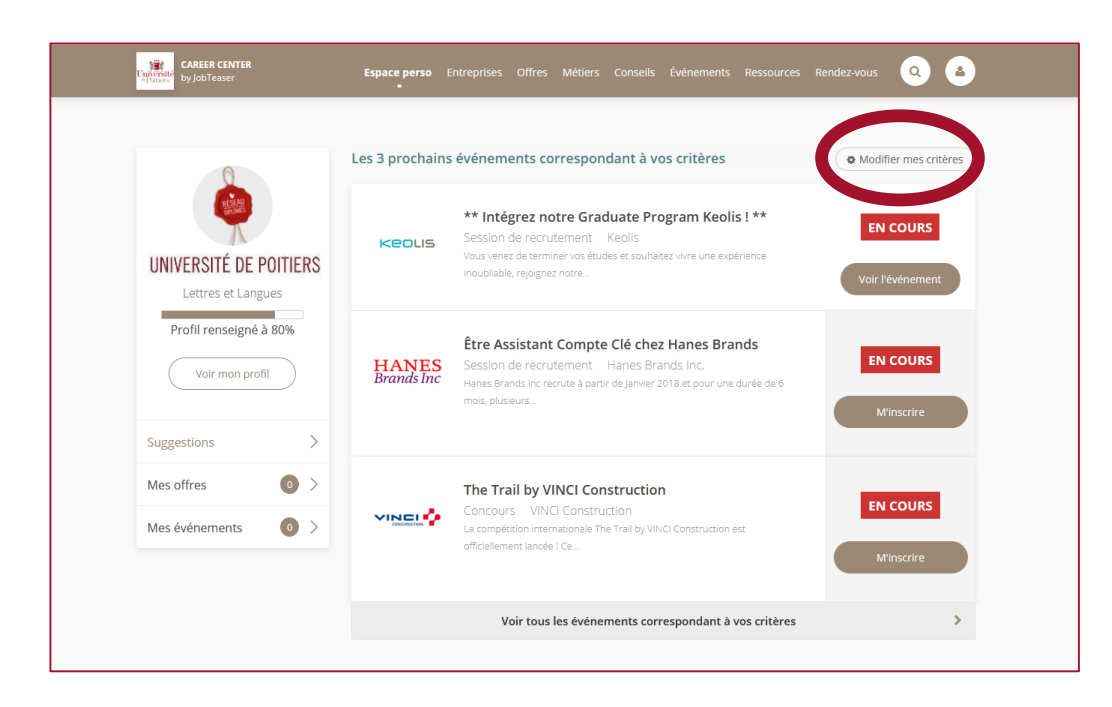

#### 3 - Et pour ne rien rater, abonnez-vous aux alertes mails

#### 2 - Enregistrez vos critères de recherche.

Vous pouvez choisir plusieurs fonctions et plusieurs lieux.

| Type de poste            |   | Fonctions                                                   |   |
|--------------------------|---|-------------------------------------------------------------|---|
| Stage                    | • | Chimie & Procédés                                           | - |
| Expérience               |   | Secteur                                                     |   |
| Etudiant / Jeune diplomé | • | Cosmétique                                                  | • |
| Durée                    | _ | Où                                                          |   |
| Tout                     |   | Paris - France x Toulouse - France x<br>Poitiers - France x |   |
| Disponibilité            |   | Saisir un lieu                                              |   |
| Dès que possible         |   |                                                             |   |

<u>Attention</u> : si vous ne trouvez pas votre fonction, essayez une fonction proche. Sinon, contactez nous : <u>careercenter@univ-poitiers.fr</u>

2. Alertes mail

6

Alertes Offres : Nouvelles offres correspondant à votre recherche par défaut (1 email / jour)

Alertes événements : En avant-première, toutes les sessions de recrutement, graduate programs et chats lives qui vous concernent (1 email / semaine max)

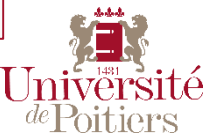

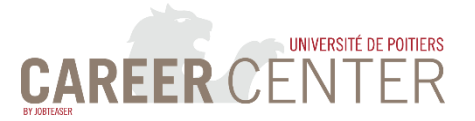

### **CONFIGURATION DE LA LANGUE**

Toujours sur la page « Modifier mes critères »

## **Choisissez la langue dans lequel vous souhaitez voir le site** (Français ou Anglais).

| 3. Langues                                                            |    |
|-----------------------------------------------------------------------|----|
| Langue du site                                                        |    |
| Français                                                              |    |
| Aff <u>icher éga</u> lement les contenus dans les langues suivantes : |    |
| Anglais                                                               | Ψ. |
|                                                                       |    |

**Attention :** des postes à pourvoir en France dont le contenu est en anglais peuvent vous intéresser si cette langue est prédominante dans votre futur métier. Nous vous conseillons alors de renseigner cette partie.

### **SUIVRE DES ENTREPRISES**

Toujours sur la page « Modifier mes critères »

#### Une entreprise vous intéresse ?

Vous souhaitez suivre son actualité recrutement ? Il suffit de cliquer sur « Suivre » dans la liste des + de 600 entreprises actuellement répertoriées.

| Frecis |                                                                                     | unaitez sun |                  | nt en priorite | •        |
|--------|-------------------------------------------------------------------------------------|-------------|------------------|----------------|----------|
| a      | aXoma Consultants                                                                   | axus        | Axys Consultants | +1774          | Ayming   |
|        | + Suivre                                                                            | cingo       | + Suivre         | rster          | + Suivre |
| av     | Suivez cette entreprise pour<br>oir ses actualités recrutement<br>en avant-première |             | Balinea          |                | BAM      |
|        | + Suivre                                                                            | bainea      | + Suivre         |                | + Suivre |
|        |                                                                                     |             |                  |                | -        |

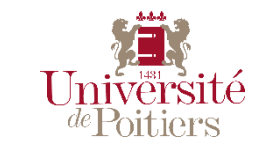

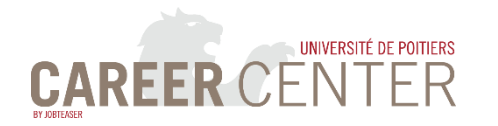

### **RECHERCHER UNE OFFRE ET POSTULER**

Vous avez accès à 3 types d'offres :

- Les offres publiées par les entreprises partenaires de JobTeaser:
  - accessibles à tous les étudiants de France
- 2 Les offres publiées par les partenaires et les chargés de relations entreprises de l'UP:
  - accessibles uniquement aux étudiants de l'UP
- 2 Les offres publiées par nos diplômés:
  - Accessibles uniquement aux étudiants de l'UP

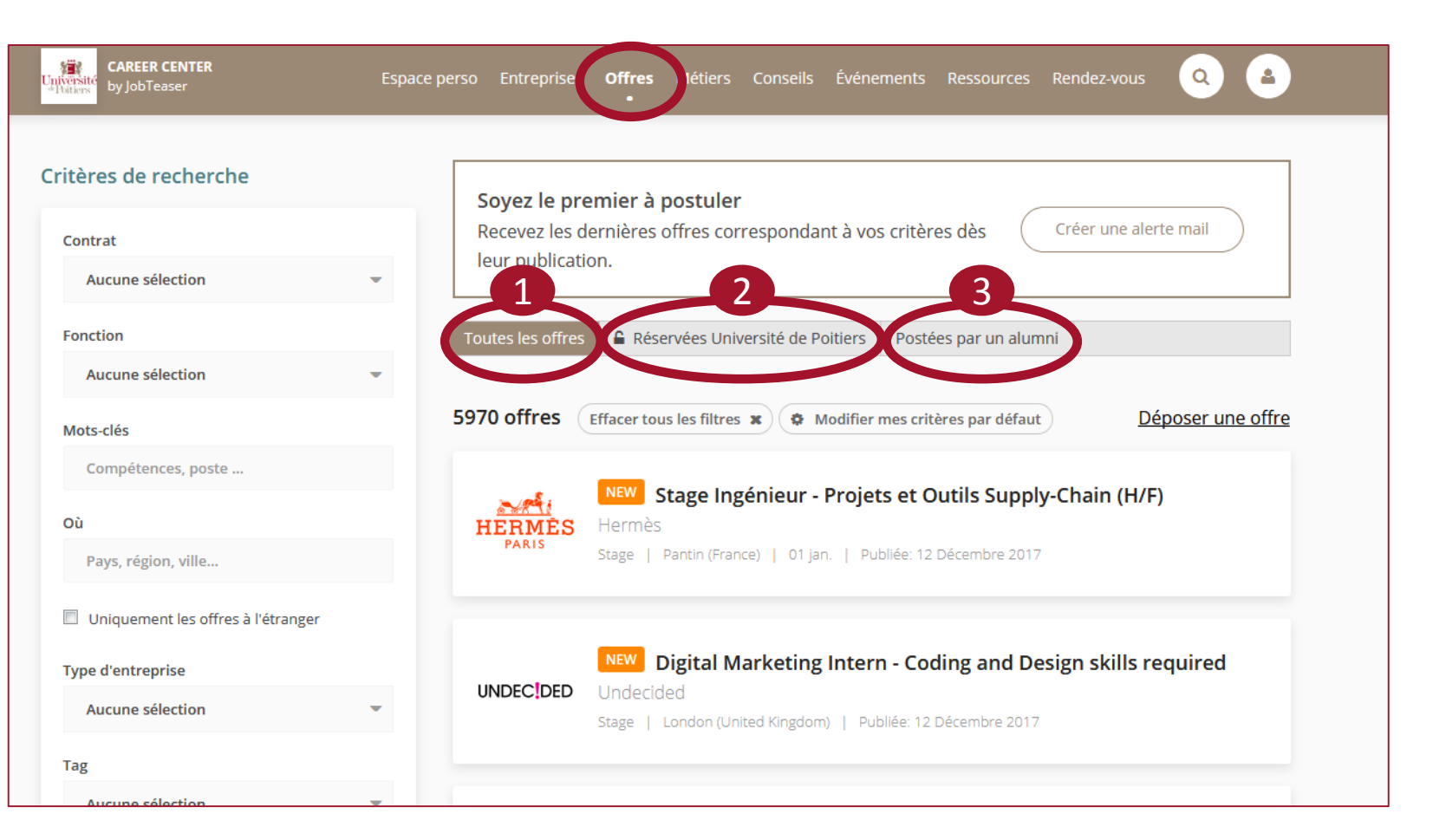

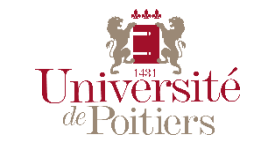

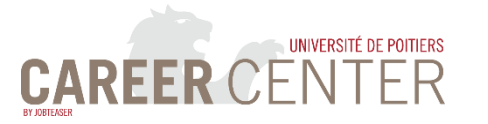

**Après avoir cliqué sur « Offres »** dans le bandeau en haut de la page, vous retrouverez vos critères de recherche préalablement enregistrés pour l'alerte mail.

Vous pouvez bien entendu les modifier pour effectuer une nouvelle recherche.

Vous pouvez accéder à plus d'options et notamment aux secteurs d'activité des entreprises en cliquant sur « **recherche détaillée** »

#### **RECHERCHER UNE OFFRE**

| ritères de recherche               |           | <u>Attentic</u> |
|------------------------------------|-----------|-----------------|
| Contrat                            |           | Sinon,          |
| Aucune sélection                   | -         |                 |
| Fonction                           |           |                 |
| Aucune sélection                   | -         |                 |
| Mots-clés                          |           |                 |
| Compétences, poste                 |           |                 |
| Où                                 |           |                 |
| Pays, région, ville                |           |                 |
| Uniquement les offres à l'étranger |           |                 |
| Type d'entreprise                  |           |                 |
| Aucune sélection                   | -         |                 |
| Tag                                |           |                 |
| Aucune sélection                   | -         |                 |
| Expérience demandée                |           |                 |
| Etudiant / Jeune diplomé           | -         |                 |
| Rechercher                         |           |                 |
| > <u>Recherche</u>                 | détaillée |                 |
|                                    |           | I               |
| 9                                  |           |                 |

<u>Attention</u>: si vous ne trouvez pas votre fonction, essayez une fonction proche.

Sinon, contactez nous : careercenter@univ-poitiers.fr

| Tout             | -                |
|------------------|------------------|
| Début            |                  |
| Secteurs         |                  |
| Aucune sélection | •                |
| Entreprise       |                  |
| Salaire          |                  |
| Aucune sélection | •                |
| Rechercher       |                  |
| ^                | Recherche simple |

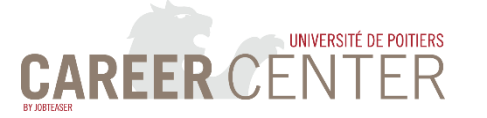

Æ,

#### POSTULER

| Cliquez sur Postuler 1                                                                                                    |                                        |                                                                                          | Postuler à l'offre<br>Les informations ci-dessous seront visibles par les recruteurs                                                          |
|----------------------------------------------------------------------------------------------------|----------------------------------------|------------------------------------------------------------------------------------------|----------------------------------------------------------------------------------------------------|
| CAREER CENTER<br>by JobTeaser<br>Espace perso Entreprises Offres Métiers Conseils Événements<br>CREtour aux résultats<br>CREtour aux résultats<br>COffre visible uniquement par les étudiants et alumni Université de Poitiers. | Ressources Rendez-vous Q A             | La fenêtre suivante s'ouvre,<br>pour que vous puissiez joindre<br>un CV et une lettre de | Université de Poitiers<br>Université de Poitiers (1996)<br>Lettres et Langues                                                                 |
| Erosion des sédiments cohésifs<br>Institut P'<br>State Por Lé éropis, Chasseneull-du-Poitou (France) - Publiée le 12 Décembre 2017<br>Postuler Sauvegarder                                                                      |                                        | motivation.                                                                              | * Mon CV © Utiliser le CV de mon profil (Voir le CV) © Utiliser un autre CV Importer un CV PDF (<1,5 Mo) Parcourir Aucun fichier sélectionné. |
| Alumni<br>Entreprise :                                                                                                    | Début<br>01 mar.                       |                                                                                          | * Ma lettre de motivation<br>Importer ma lettre de motivation (PDE < 15 mo)                                                                   |
| Institut Pprime, équipe Hydrodynamique et Écoulements Environnementaux<br>(https://www.pprime.fr/?q=fr/recherche-scientifique/d2/hydrodynamique)                                                                                | Expérience<br>Etudiant / Jeune diplomé |                                                                                          | Parcourir Aucun fichier sélectionné.                                                                                                    |
| Mission :<br>Le transport des sédiments, cohésifs ou non, est un enjeu environnemental important<br>qui rentre au centre des préoccupations actuelles. En effet, les sédiments sont le lieu                                     | Fonction<br>Energie, Matériaux &       |                                                                                          | Déposer ma candidature                                                                                                    |

**Attention** : nous vous conseillons d'utiliser un **CV** que vous aurez **préalablement ciblé** sur l'offre à laquelle vous postulez, et une **lettre de motivation** que vous aurez préalablement **personnalisée** en fonction de l'entreprise et de l'offre.

Décembre 2017

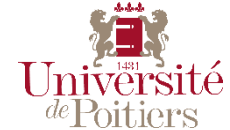

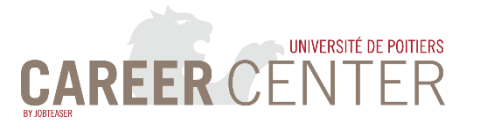

## LES ÉVÈNEMENTS

**Retrouvez tous les évènements** des entreprises, de l'université ou de votre composante/école/institut **dans l'onglet « Évènements »** 

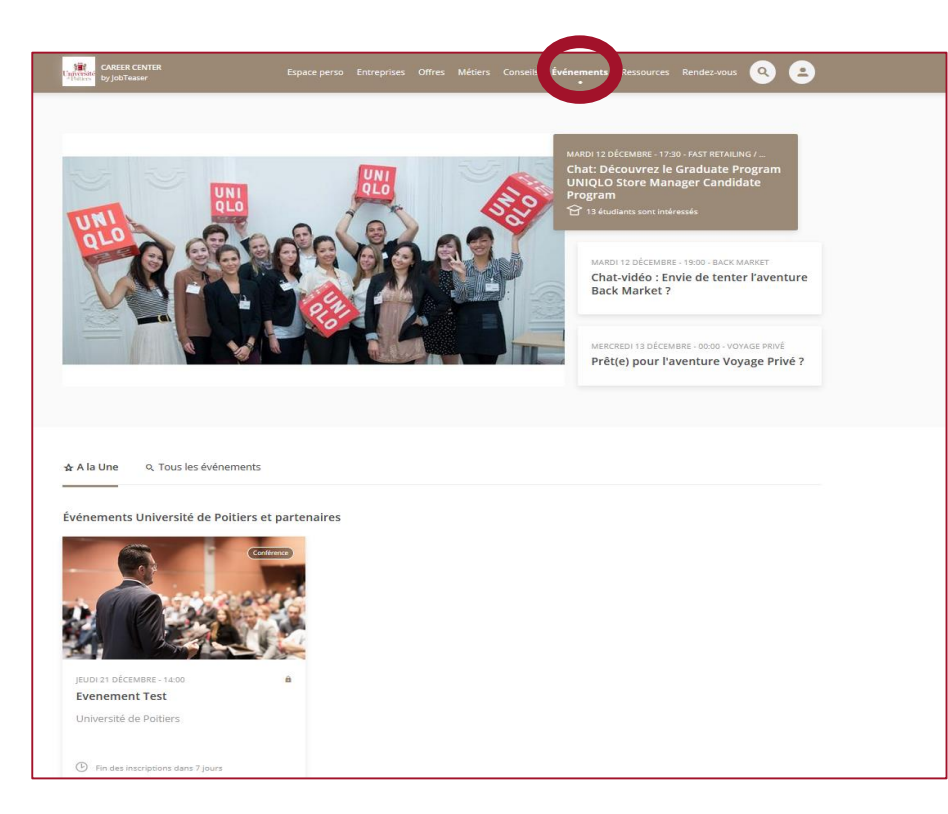

Vous aurez la possibilité de vous inscrire à la plupart des évènements en cliquant sur le lien dans le descriptif de l'évènement

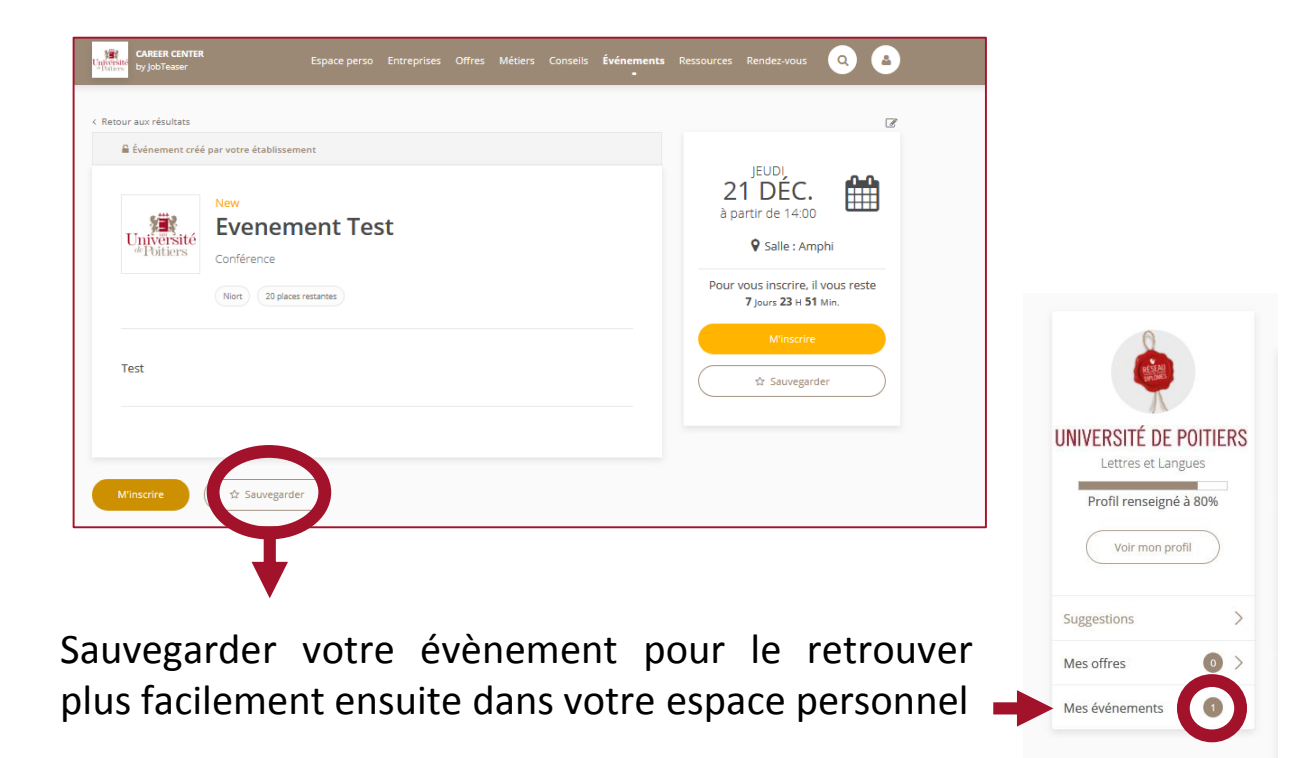

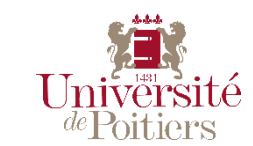

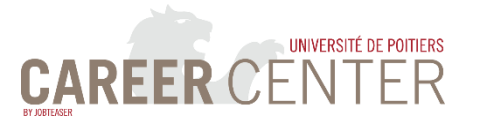

1 - Depuis votre espace personnel, en cliquant sur Rendez-vous, vous pourrez demander un RDV sur les thématiques de recherche de stage et d'emploi et des conseils personnalisés avec un de nos conseillers.

|                                                                                           | Aucun rendez-vous planifié                                                                                                    |
|-------------------------------------------------------------------------------------------|----------------------------------------------------------------------------------------------------|
| UNIVERSITÉ DE POITIERS<br>Lettres et Langues<br>Profil renseigné à 80%<br>Voir mon profil | Mes événements       Tous les événements         Vous n'avez aucun événement sauvegardé       Vous pouvez consulter l'ensemble des événements et en sauvegarder. |
| Suggestions >                                                                             |                                                                                                    |
| Mes offres O >                                                                            |                                                                                                    |
| Mes événements 0 >                                                                        |                                                                                                    |

#### 2 - Choisissez le lieu (1), puis le type de RDV (2)

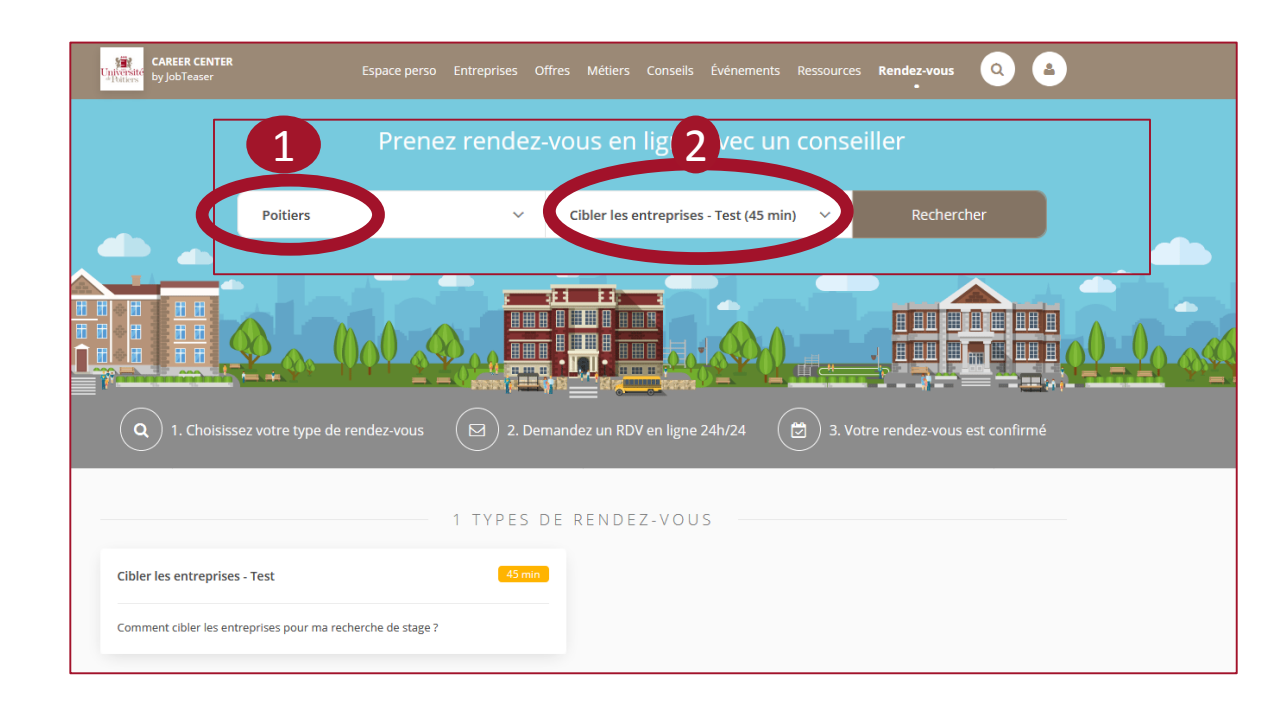

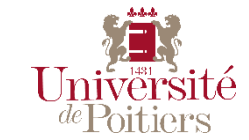

Décembre 2017

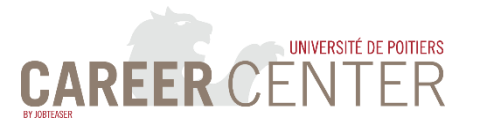

#### LES RENDEZ-VOUS – 2

#### 3 - Choisissez parmi les conseillers et rendez-vous disponibles :

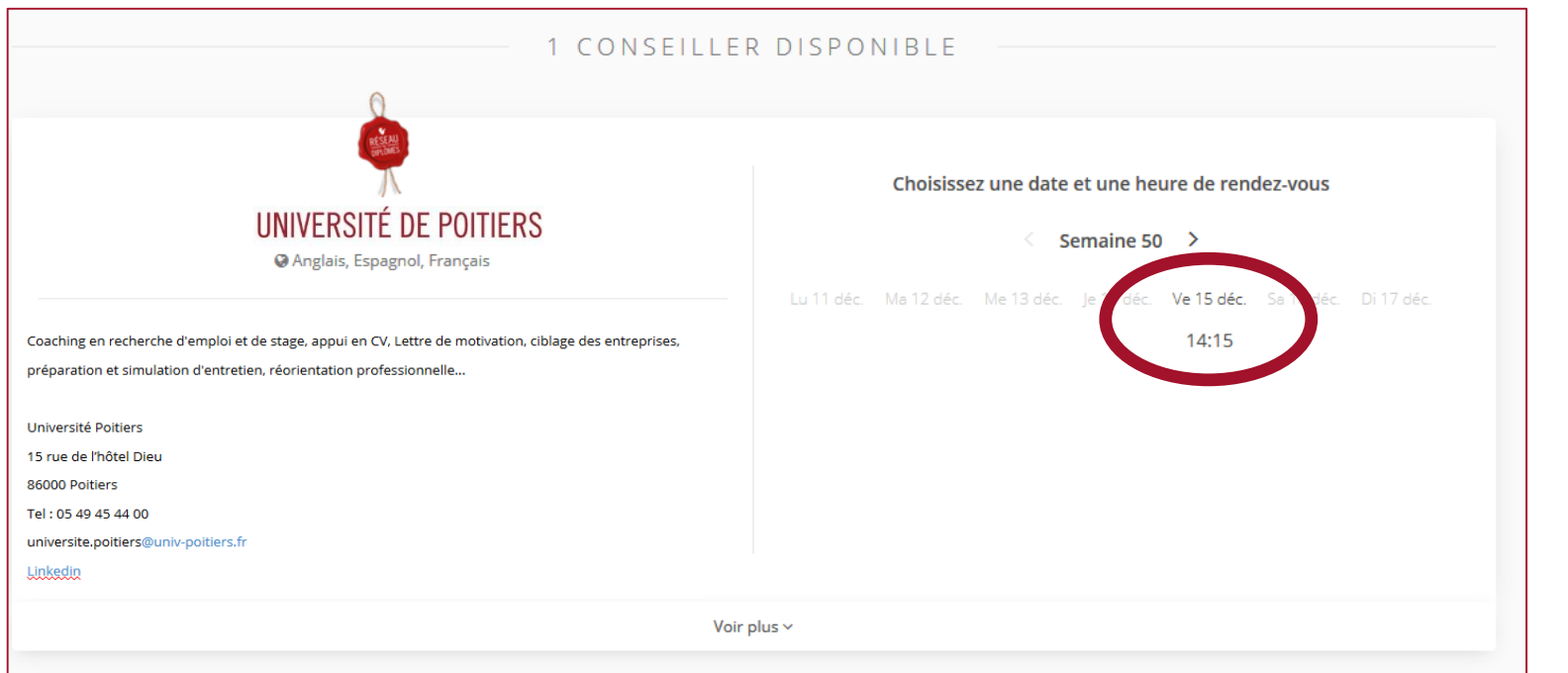

# 4 - Remplissez le cadre et envoyez votre demande

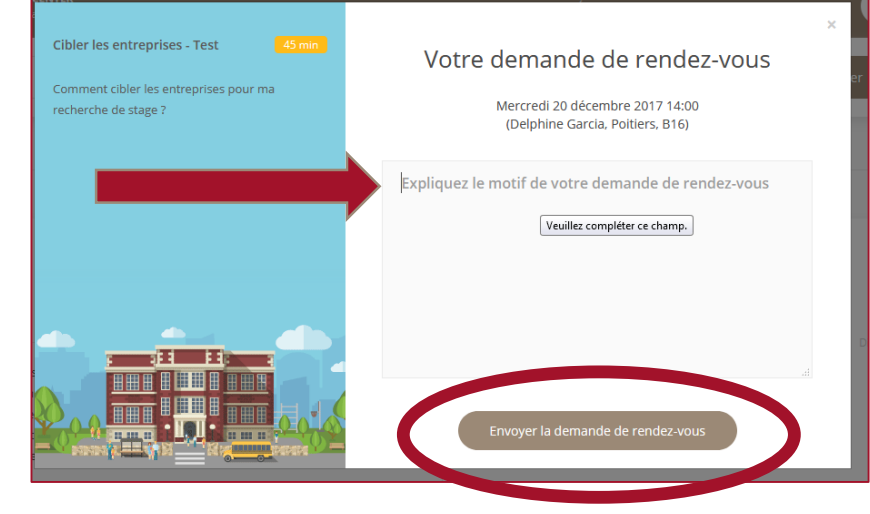

5 - Le conseiller concerné vous validera votre demande, que vous pourrez ensuite retrouver dans votre espace perso/mes évènements

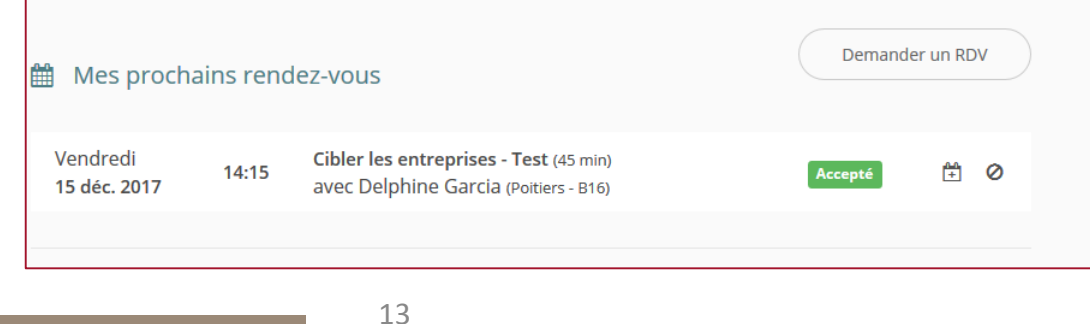

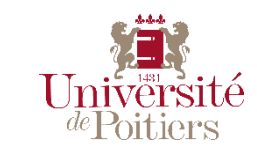

Décembre 2017

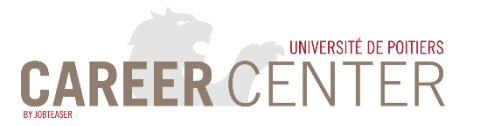

#### LES FICHES ENTREPRISES

# N'hésitez pas à parcourir les fiches des entreprises.

Vous pourrez ainsi découvrir leurs métiers, leurs offres et leurs actus.

Une aide bienvenue pour réaliser des candidatures personnalisées !

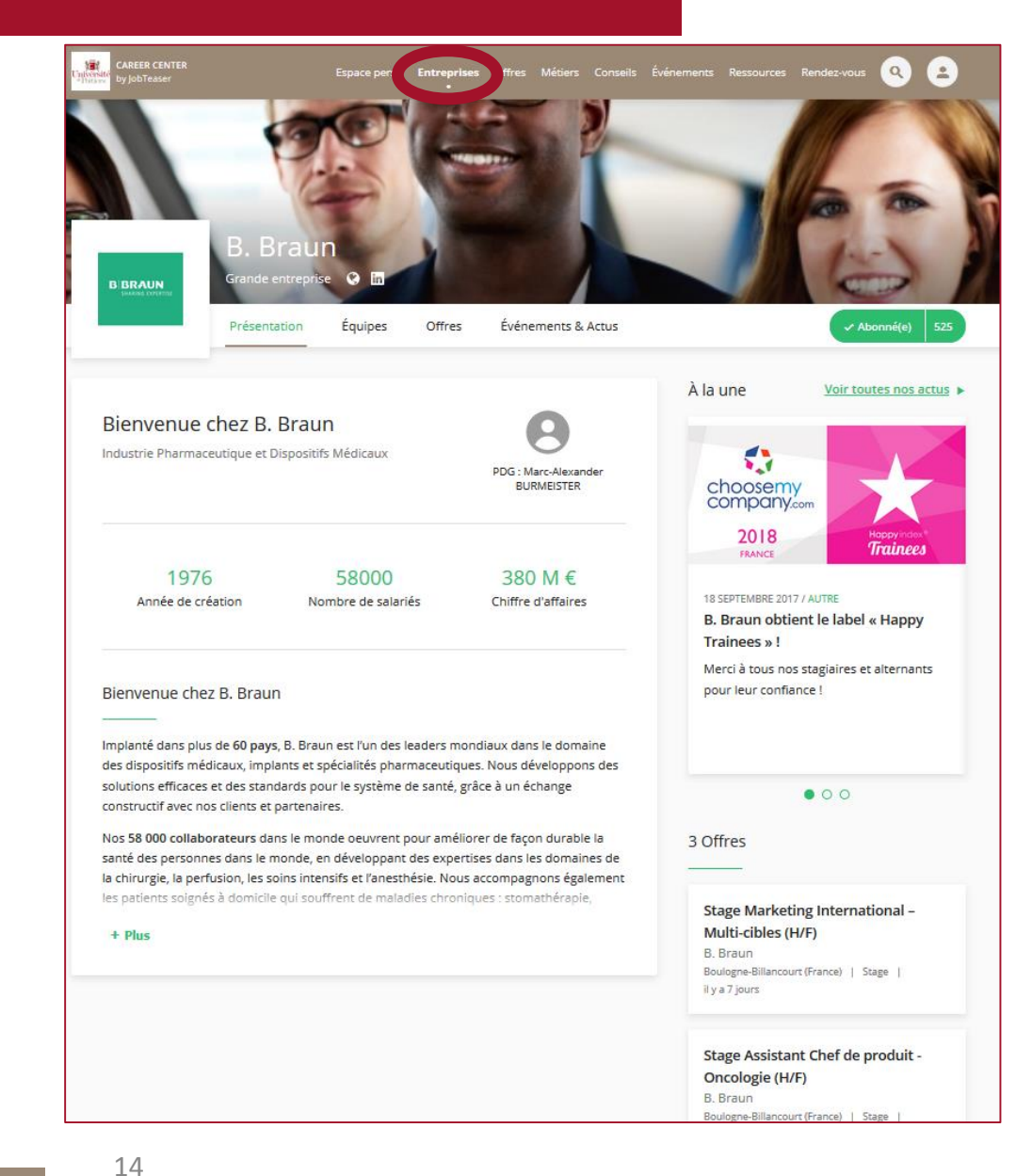

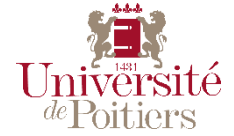

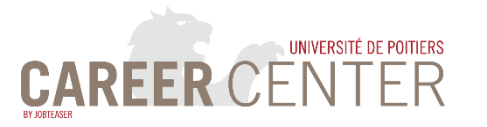

## **LES FICHES MÉTIERS**

Découvrez les fiches métiers et les vidéos associées.

Une aide pour mieux comprendre le métier que vous ciblez ou définir votre projet professionnel !

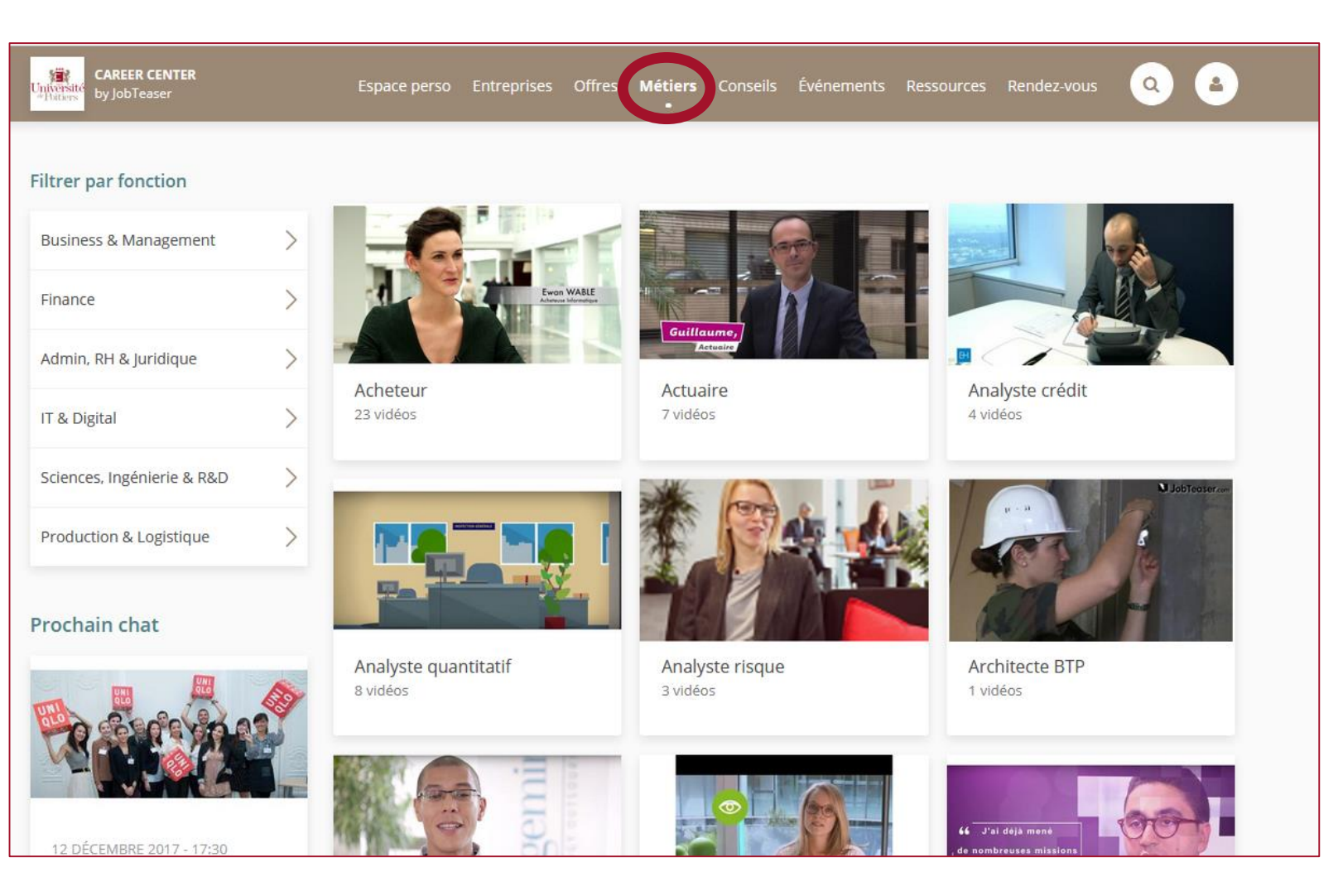

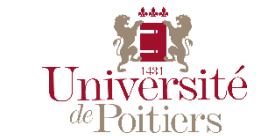

Décembre 2017

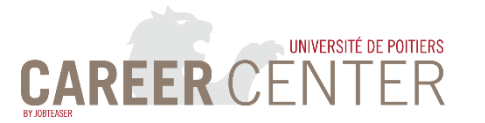

¢,

#### **LES CONSEILS**

Retrouvez tous les **conseils** pour réaliser vos **outils** et mener à bien votre **recherche d'emploi** 

| CAREER CENTER                     | Es | apace perso Entreprises Offres Métiers Cor                                                     | seils Événements Ressource                               | es Rendez-vous 🝳 🞴                                                                                                    |
|-----------------------------------|----|------------------------------------------------------------------------------------------------|----------------------------------------------------------|----------------------------------------------------------------------------------------------------|
| Filtrer par thème                 |    | Vidéos conseil les plus vues                                                                   |                                                          |                                                                                                    |
| Cap vers l'international !        | >  | rdot M                                                                                         | easer.com Kea & Partners                                 | Contexte: Etude de cas Stratégie Luxe                                                                                                    |
| La lettre de motivation           | >  |                                                                                                |                                                          | Une entreprise française ALPHA historique du Luxe experte sur un<br>matérica eu un marché, accu une clémité historique bourgeoise +     Des testatores de diversification menées dans les années 1980 qui or<br>contrat     Los parament en revanche robuste sur la cœur de marché dont |
| Préparer son CV                   | >  | A A A                                                                                          | -                                                        | Term ALPBA reals le leader et sou activer sur an inche     Politige alvegion majoure de l'offre sur les 5 demières années     Une précens sur tous les continents, avec sur l'Amérique une JV     avec un concurrent indirect BETA                                                      |
| Préparer son entretien d'embauche | >  |                                                                                                | A P                                                      | Dopoli S dal, un interdicina regulare qui a aggrave chicupe annee<br>post administrative CENITOA en 2012     constance annee     constance     constance     constance     constance                                                                                                    |
| Réseaux sociaux & recrutement     | >  | Simulation d'entretien d'embauche                                                              | Simulation d'ét                                          | ude de cas de conseil en<br>Kea&Partners l                                                                                                    |
| Stages / VIE / etc.               | >  |                                                                                                | StateSie aree                                            |                                                                                                    |
| Start-ups et entrepreneuriat      | >  | Autres conseils                                                                                |                                                          |                                                                                                    |
|                                   |    | Vivez vos rêves tout en réussissant votre vie professionnelle       Comme valorité précédition | nent se réorienter tout en sant les expériences dentes ? | Gérer la transition des classes<br>préparatoires à la grande école                                                                                                    |

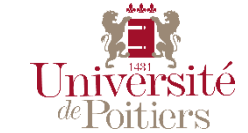

Décembre 2017

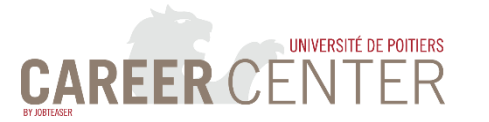

#### L'ESPACE RESSOURCES

Retrouvez dans cet espace, des **contenus spécifiques** publiés par vos conseillers UP pour vous aider au quotidien dans vos **démarches** et votre **projet professionnel**.

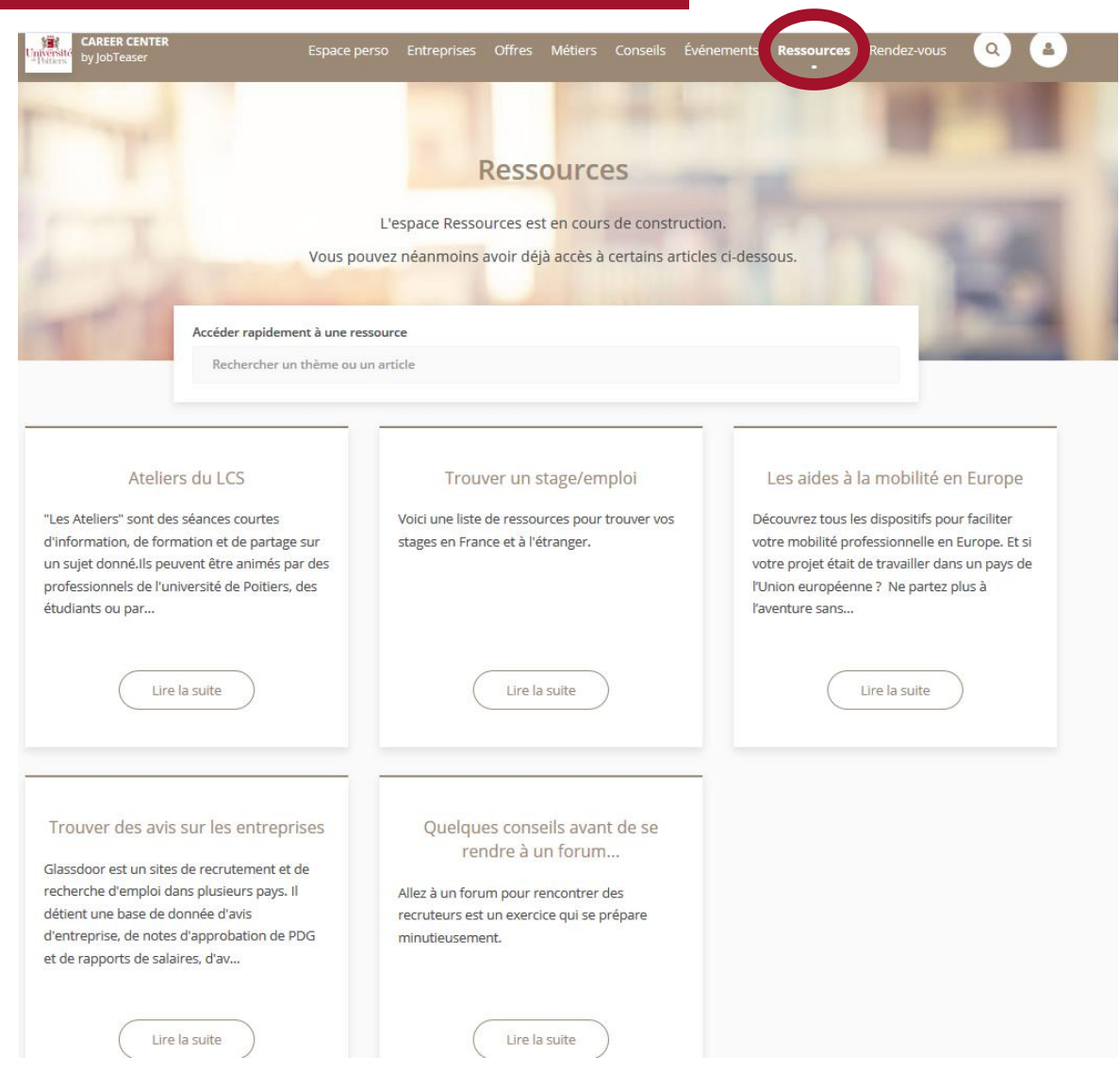

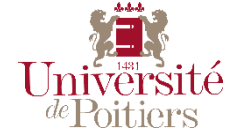

Décembre 2017

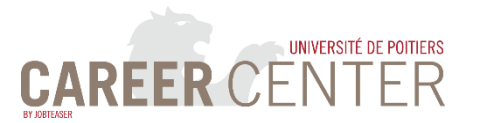

## CONTACTS

Pour toutes questions, suggestions, demandes d'informations, problèmes techniques, merci de contacter :

### L'équipe technique

Delphine Garcia (Réseau des Alumni) & James Robert (UFR SFA)

career.center@univ-poitiers.fr

Pour connaitre votre référent Career Center, rendez-vous sur <u>cette page</u>

## A bientôt sur le Career Center !

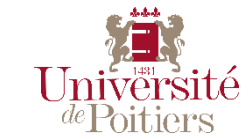

Décembre 2017